6/7 宇宙ホンモノ体験「衛星データ」ニュース

産総研ウエブサイト「ランドブラウザ」を利用して「センチネル2」データを身近に 2019年6月7日

独立行政法人産業技術総合研究所(以下「産総研」という)は、ランドサット8やセンチネル2のデータ等 を利用するのに不可欠なサイトです。いろいろな機会にその活用を紹介しています。

みなさんにYACが提供している衛星データ分析ソフト「EISEI」との組合せで衛星データを巡る研究が一層深まっています。

第9回を迎える本年度のYACの衛星データ利用コンテストは、産総研の「ランドブラウザ」から、センチネル 2 データをダウンロードして、短時間で研究が開始できる部門の準備をしています。

初めて衛星データに取組む方が、自分たちの住んでいる町を、センチネル2データを使ってどんどん調べていくことを期待しています。

\* EISEIは、Windowsのみ対応しています。「EISEI」は次のサイトからご利用ください。 http://www.yac-j.com/hq/info/eisei\_kiyaku181016.pdf

\* 産総研の「ランドブラウザ」は、6月3日にYAC衛星データ研究チームが使用しながらの原稿で す。サイトの管理者の方が、サイトの改訂をされることがあります。 \* 産総研の「ランドブラウザ」

https://landbrowser.airc.aist.go.jp/landbrowser/

\*現在「ランドブラウザ」のユーザーズマニュアルは表示されていませんが、かって掲載されていた LandBrowser ユーザマニュアル Ver.3.0には、次の利用規約記載がありました。

(4) LandBrowser からダウンロードした Sentinel-2Aの画像ファイルは有償・無償を問わず自由に再配布可能。
 ただし利用・再配布の際に以下のクレジット表示を付加する。"The source data were downloaded from AIST's
 LandBrowser, (https://landbrowser.airc.aist.go.jp/landbrowser/) produced from ESA remote sensing data")
 利用規約を遵守したいと思います。

\*センチネル2

2015 年 6 月 23 日に センチネル-2A、2017 年 3 月 7 日に センチネル-2B が欧州宇宙機 関(ESA) によって打ち上げら れました。2機が協働して観測しています。ランドサット 8 は16日毎に、観測地点のデータが更新されます。セン チネル 2 は、それぞれは10日毎に観測しますが、2機が運用されているので5日毎にデータが更新されます。

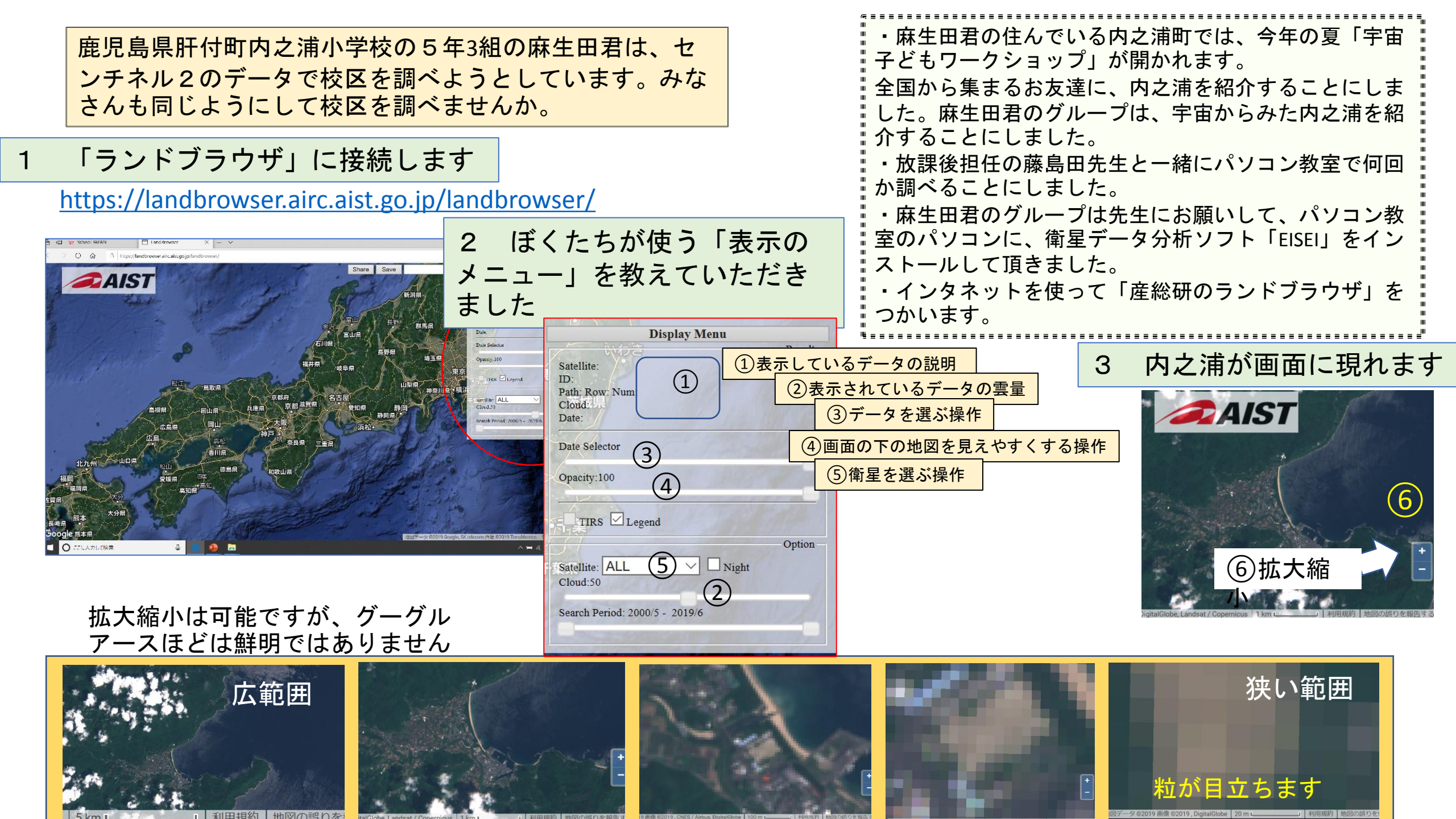

**■**AIST 4 画面を保存する準備をします

ID:S2A52RFV2019043 Path 0 Row 0 Num 68

TIRS Legend

atellite: SENTINEL2 V Nig loud:50

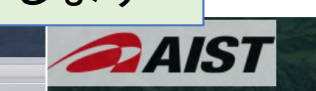

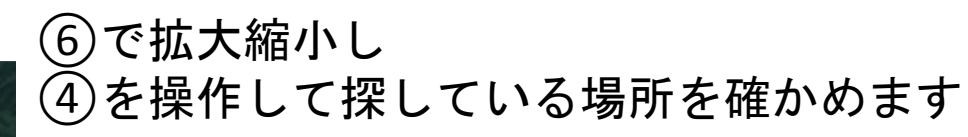

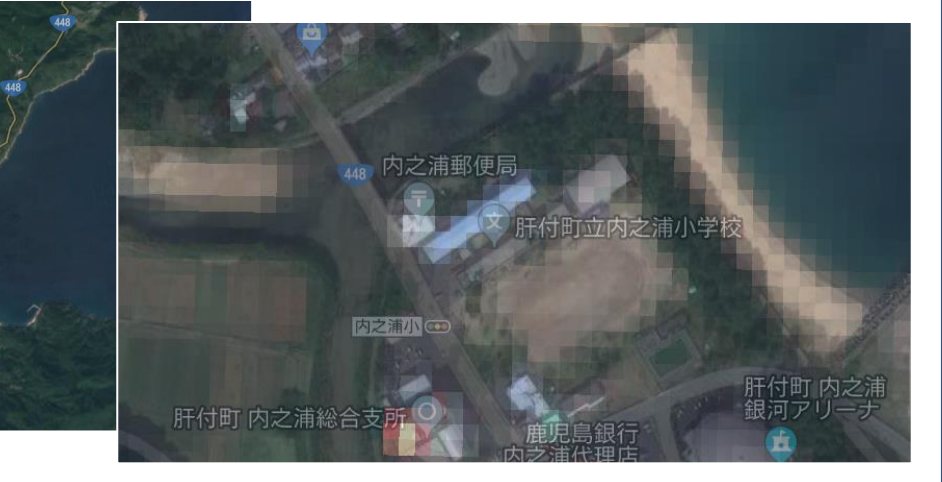

拡大しすぎると、粒が目立ちます。 わかりやすい大きさにするのがコツです。 今見えている画面を、EISEIでみる用意を しましょう

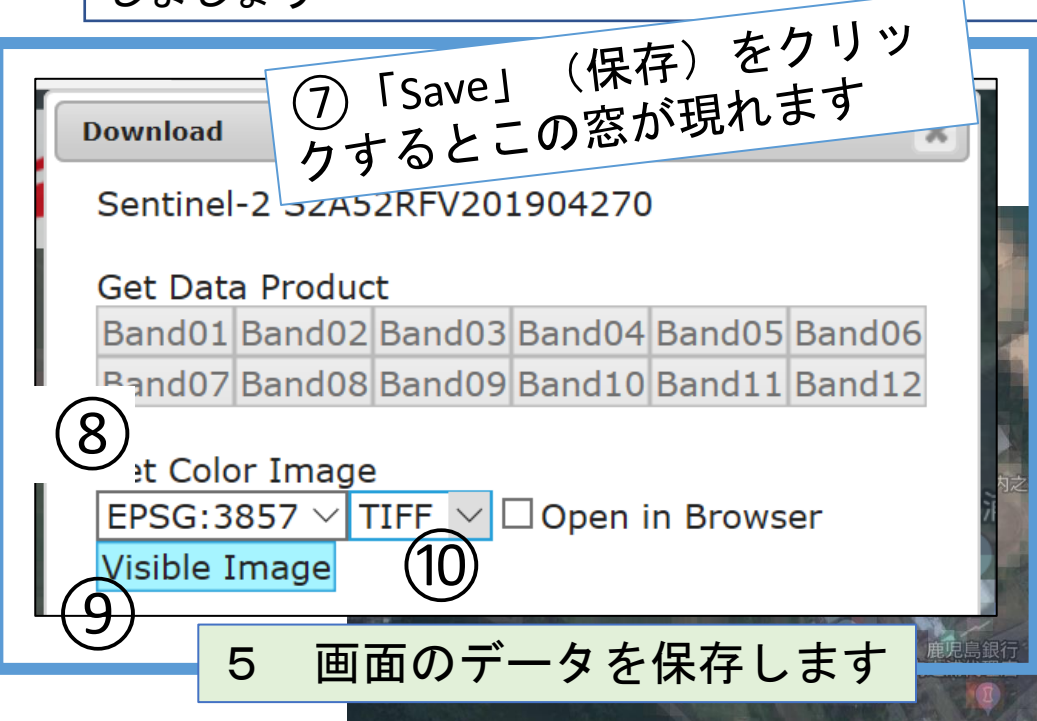

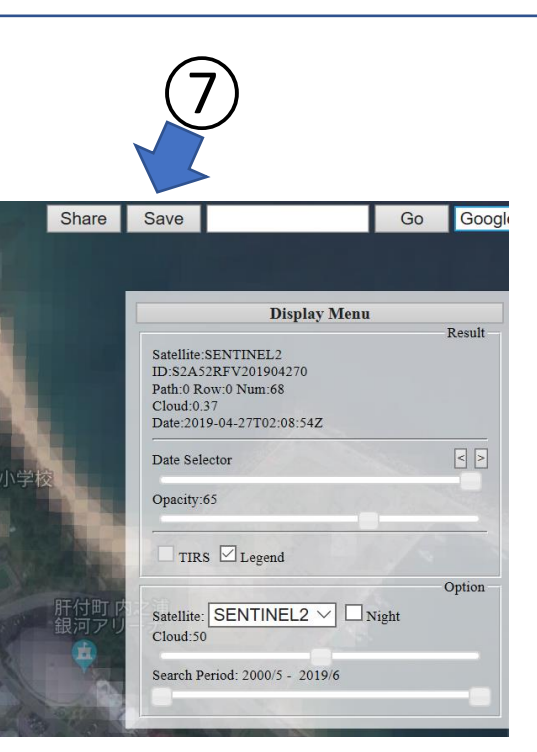

8 EPSG:3857(球面メルカトル 図法)
 EPSG:4326(GPS で用いられる 投影法)
 どちらか選択
 ①「TIFF」を選びます
 さらに「EISEI」で調べるため
 ⑨「Visible Image」を選びます
 画面と同じデータを保存できます
 「Visible Image」をクリックすると、
 ダウンロードできます。

インターネットを接続していなくても 調べることができます

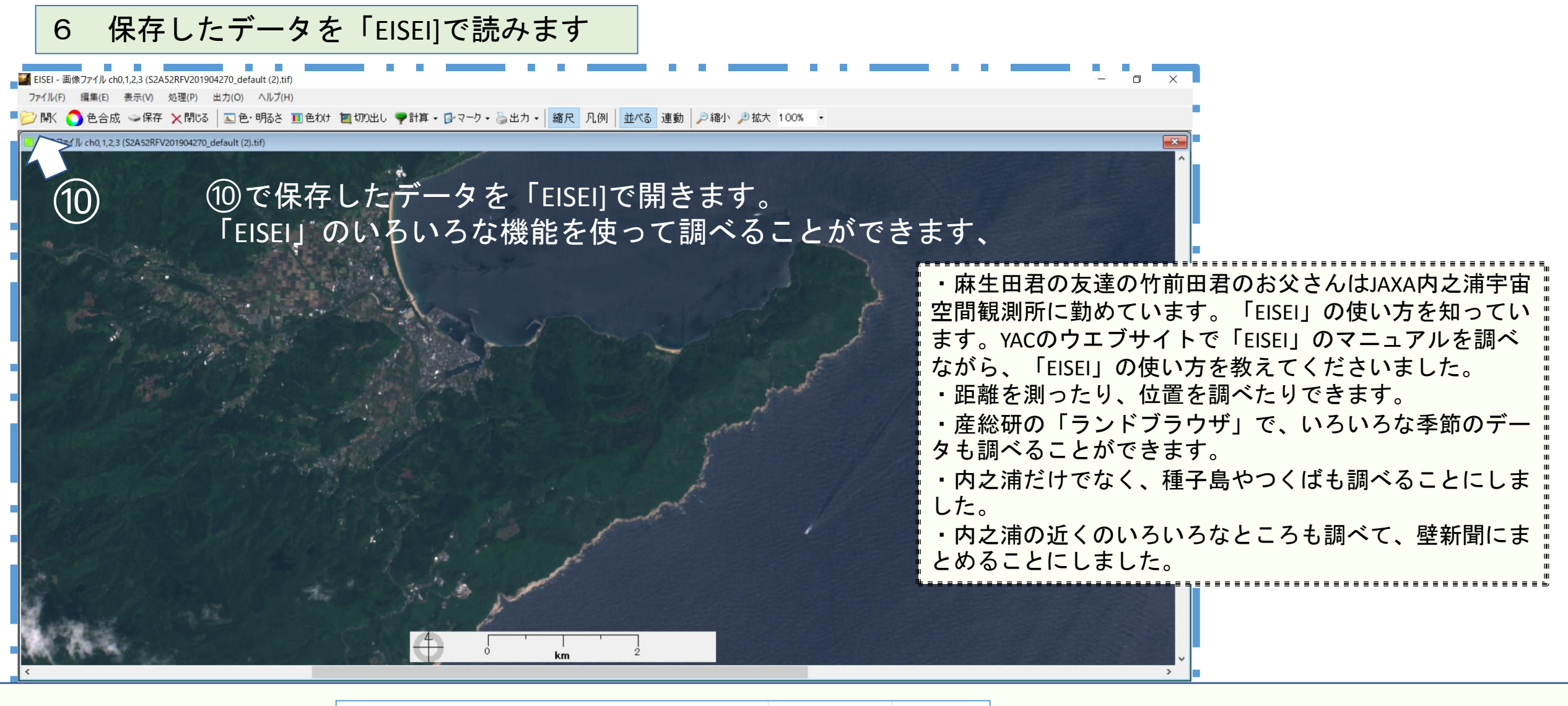

ダウンロードした データはこのよう に保存されます

|   | 名前                            | サイズ      | 種類       |
|---|-------------------------------|----------|----------|
|   | S2A52RFV201904270_default (1) | 7,051 KB | TIF ファイル |
|   | S2A52RFV201904270_default     | 7,051 KB | TIF ファイル |
| L |                               |          |          |

\* 同じデータをダウンロードすると同じ ファイル名になります。 2 つ目からは...(1)...(2)となります。

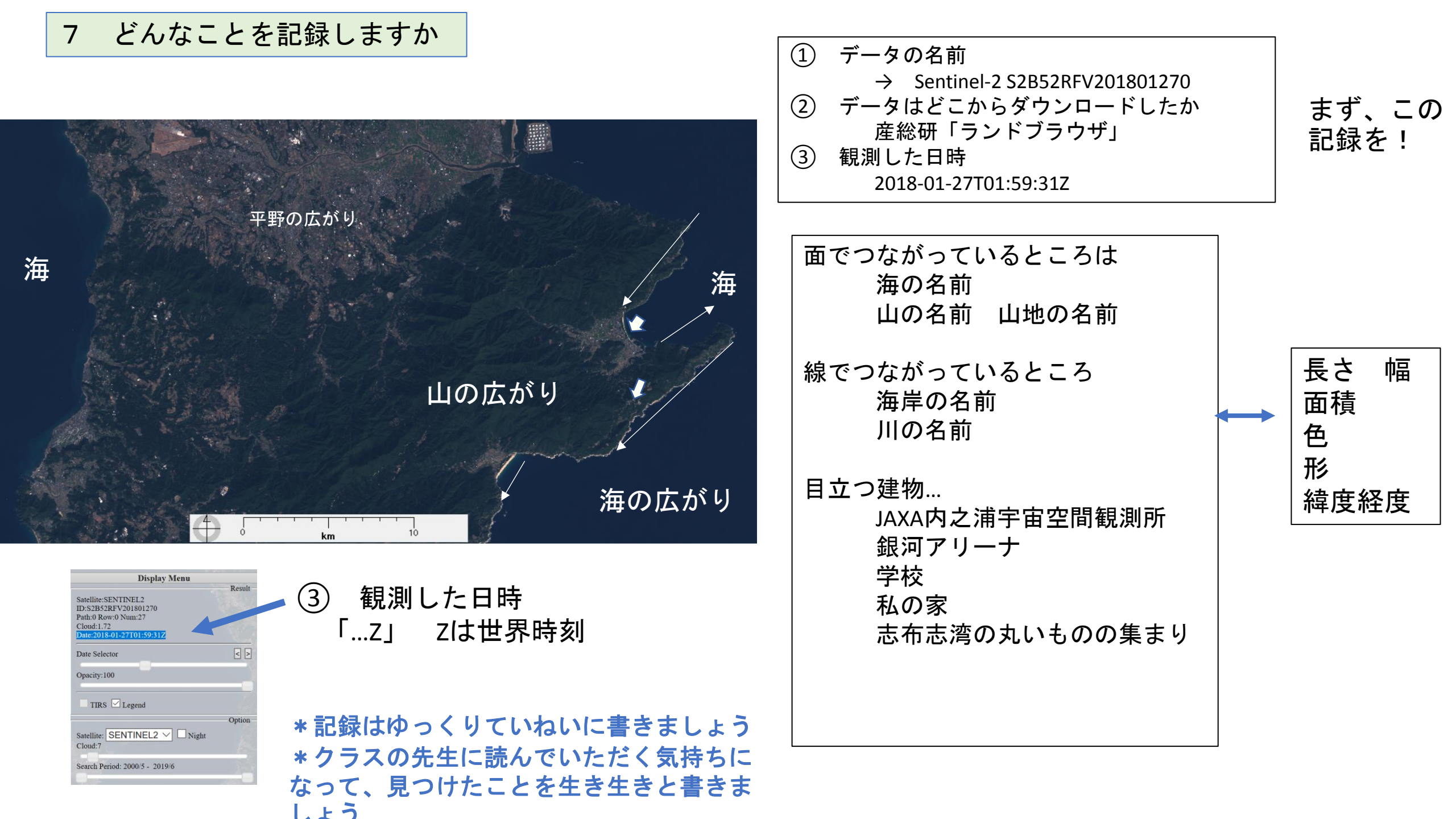

### 運動場の広さ

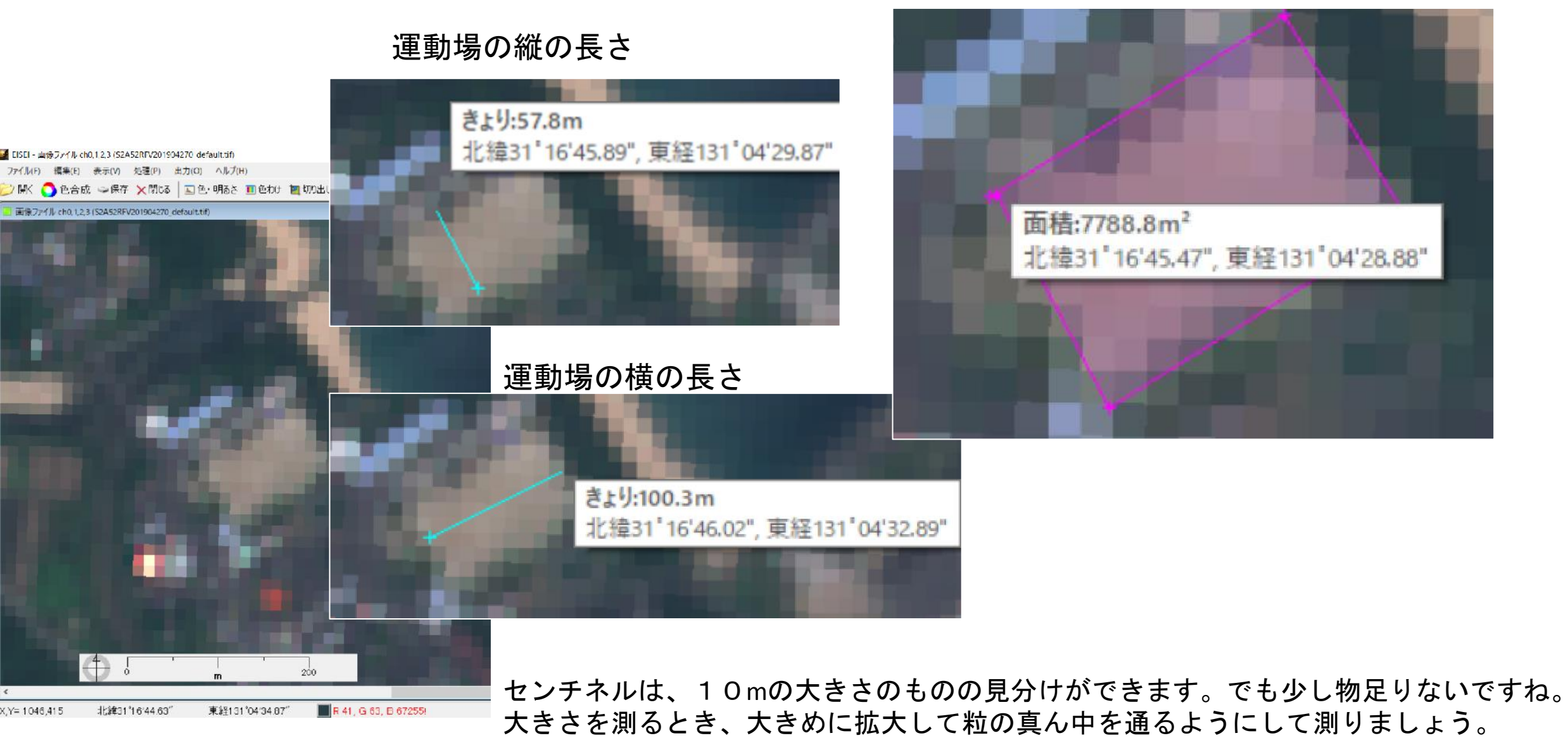

|        | ランドブラウザ早見                                                                                                    |                                                                                                    | Share Save                                                                  | Go Google Hybrid V Ho<br>Ion:131.05115 lat:                                                                                                    |  |  |
|--------|----------------------------------------------------------------------------------------------------|----------------------------------------------------------------------------------------------------|-----------------------------------------------------------------------------|----------------------------------------------------------------------------------------------------|--|--|
|        | itin       uun       itin       uun       itin       Sentinel-2         itin       itin       itin       Get Data       Band01 B         Band07 B       itin       Get Color       EPSG:388         Visible Im       itin       itin       itin | 2 S2A52RFV201<br>Product<br>and02 Band03 F<br>and08 Band09 F<br>Image 9<br>57 V PNG<br>age JPEG<br>TIFF | 904270 8<br>Band04 Band05 Band06<br>Band10 Band11 Band12<br>Open in Browser | Display Menu   Result   Satellite: SENTINEL2   D:S2A52RFV201904270   Path:0 Row:0 Num:68   Cloud:0.37   Date:2019-04-27T02:08:54Z   Date Selector   5   Opacity:100   TIRS   Legend |  |  |
| 0      | 調べたい場所の地図を表示させます                                                                                                    |                                                                                                    |                                                                             | Cloud:50                                                                                                    |  |  |
| 1      | 衛星をセンチネル2を選択                                                                                                    |                                                                                                    | The second second                                                           | Search Period: 2000/5 - 2019/6                                                                                                    |  |  |
| 2      | 雲量を選択(0%はめったとありません)                                                                                                    |                                                                                                    | a man a staff                                                               |                                                                                                    |  |  |
| 3      | 期間を選びます                                                                                                    |                                                                                                    |                                                                             | <b>-</b>                                                                                                    |  |  |
| 4      | 衛星画像の下の地図の見え具合を調整します                                                                                                    | (9)                                                                                                    | ─│ [⑨ │「T FF]を選びます(「E ISE I」で使用できます)                                        |                                                                                                    |  |  |
| 5      | データを選びます(「←」)                                                                                                    |                                                                                                    | EPSG:3857(球面メルナ                                                             | カトル 図法)                                                                                                    |  |  |
| 6      | 選んだデータの説明                                                                                                    |                                                                                                    | EPSG:4326 @PS で用                                                            | いられる 投影法)どちらか選択                                                                                                    |  |  |
| 7<br>8 | Save (保存)を選びます<br>データの名前が表示されます この名前を用います                                                                                                    | r 🗍                                                                                                    | 「V is ib le Im age」をク                                                       | リックするとダウンロードします                                                                                                    |  |  |

## 補足 ランドサット8データでも同じように分析できます

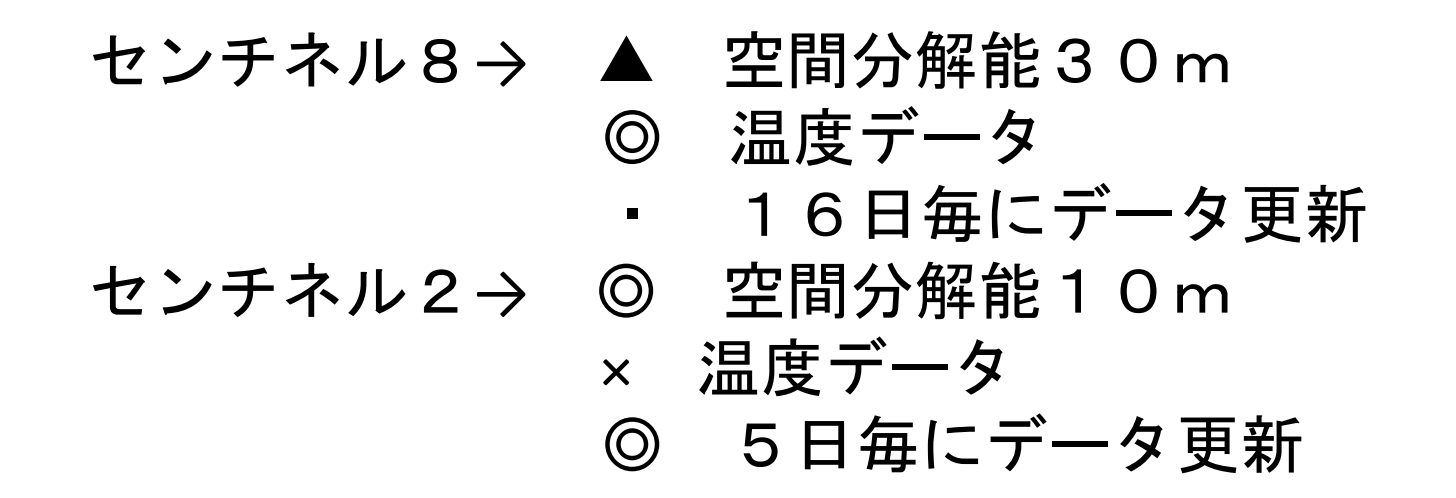

#### 1 調べたい場所を表示させます

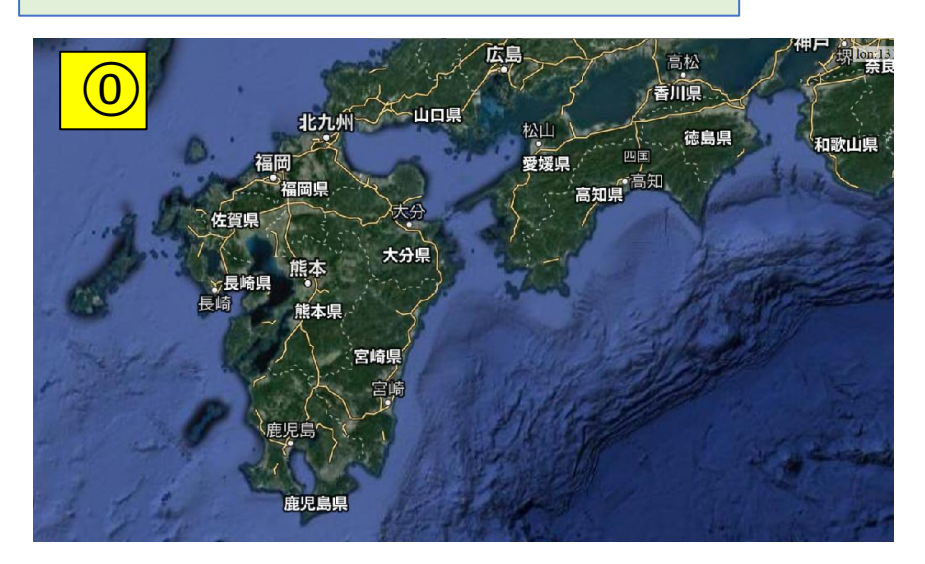

|         | ラント | ドサッ | ト8 | センチネル2 |   |   |
|---------|-----|-----|----|--------|---|---|
| 色合成     | В   | G   | R  | В      | G | R |
| トゥルーカラー | 2   | 3   | 4  | 2      | 3 | 4 |
| 温度      |     | 10  |    |        | × |   |

| <b>ランドサット8</b><br>OLI TIRS<br><mark>2013~</mark>                                                                           | 解像 度 m | センチネル2<br>2A 2015~<br>2B 2017~                                                                              | 解像度 m |
|----------------------------------------------------------------------------------------------------|--------|----------------------------------------------------------------------------------------------------|-------|
| 現役 16日毎観測                                                                                                    |        | 現役<br>10日毎に2機で観測<br>実質5日毎                                                                                   | -     |
| バンド1<br>0.41~0.45                                                                                                    |        | バンド1<br>* 0.443                                                                                             | 60    |
| バンド2<br>0.45~0.51<br>バンド3<br>0.53~0.59<br>バンド4<br>0.64~0.67<br>バンド5<br>0.85~0.88<br>バンド6<br>1.57~1.65<br>バンド7<br>2.11~2.29 | 30     | バンド2<br>* 0.49<br>バンド3<br>* 0.56<br>バンド4<br>* 0.665<br>バンド5<br>* 0.705<br>バンド6<br>* 0.74<br>バンド7<br>* 0.783 | 10    |
| バンド10<br>10.6~11.2                                                                                                    | 100    | バンド8<br>* 0.842                                                                                             | 10    |
| バンド8<br>0.50~0.68<br>一部略                                                                                                   | 15     | 以下略                                                                                                    |       |

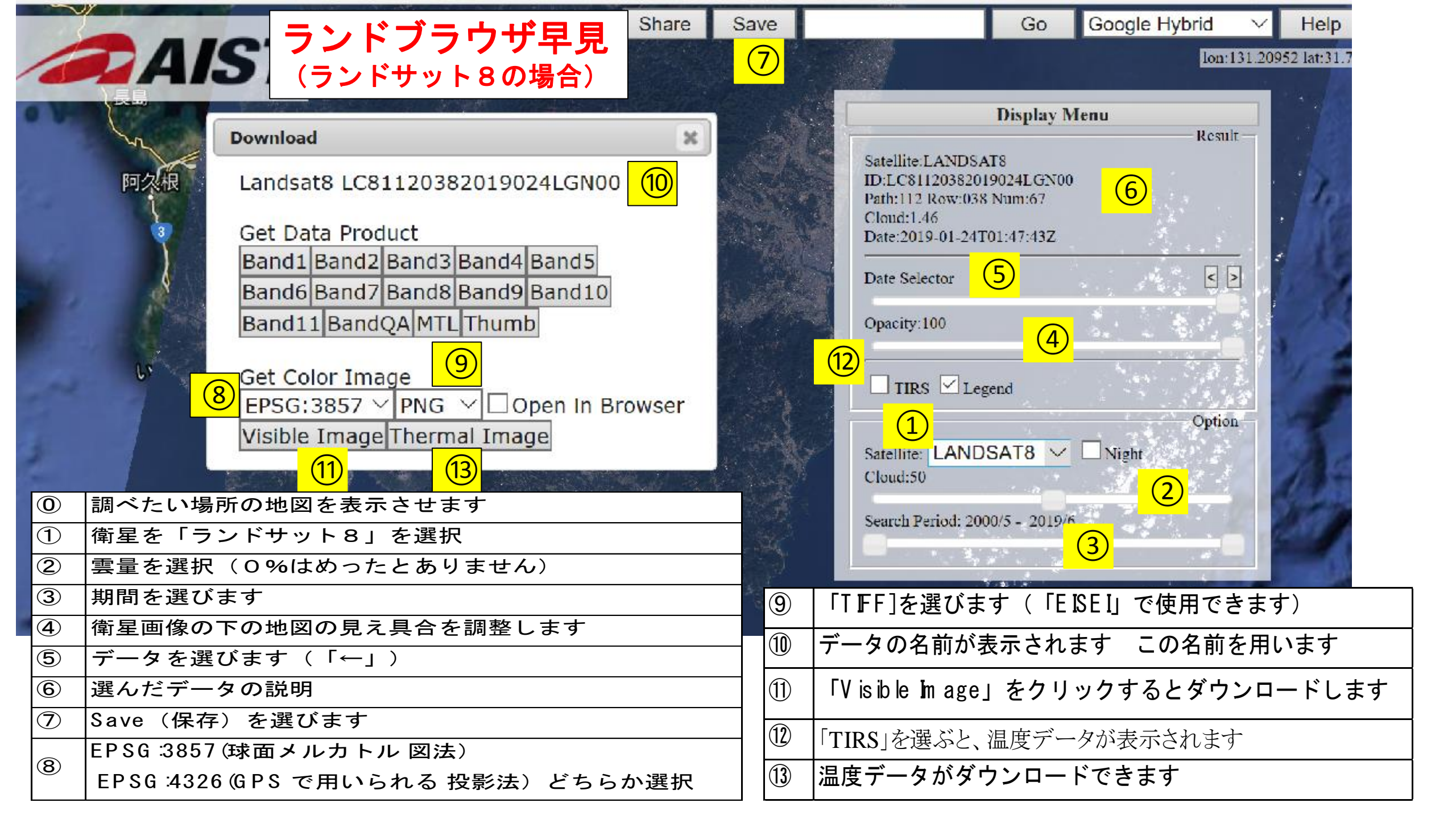

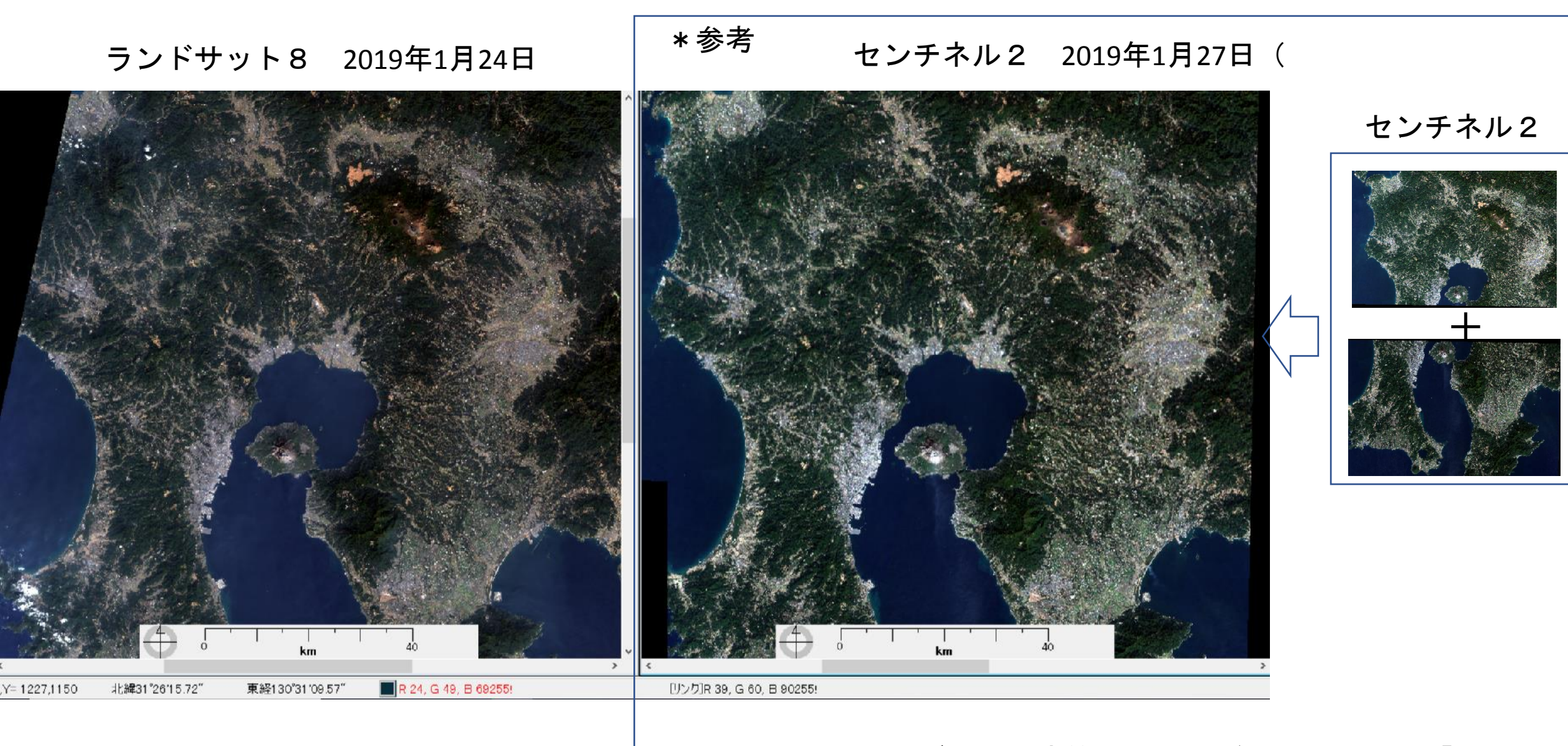

ランドサット8の画像は左の1枚が単位です。

センチネル2のデータは広範囲にまたがっています。「EISEI」の モザイク機能を使うと、別々にダウンロードしたデータをつなぐ ことができます。

# ランドサット8データでは、温度データを含んでいます。「TIRS」を選ぶと温度データを確認できます。温度の凡例も表示されます。温度の高いところは火山のようです。

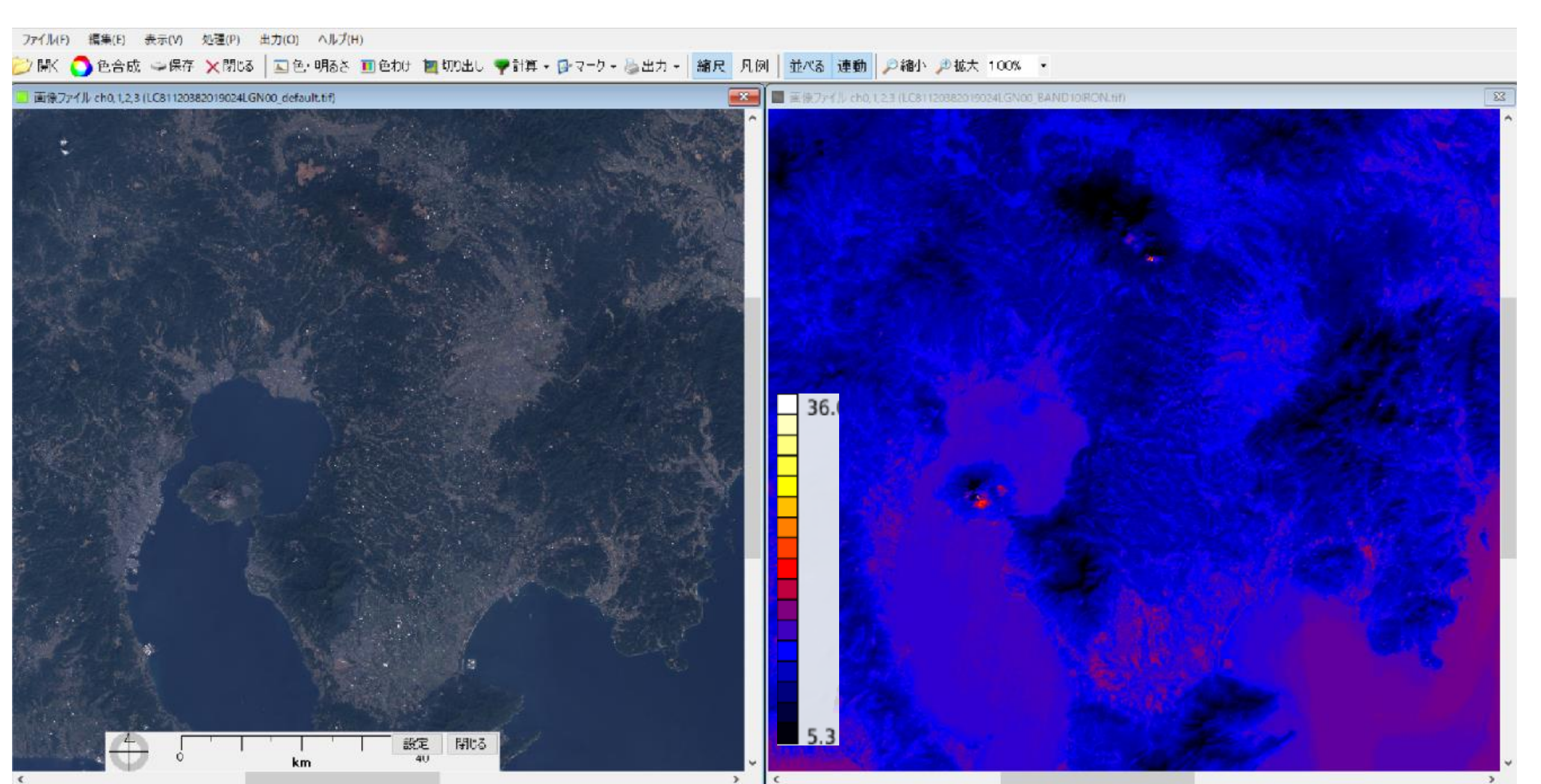

### 桜島周辺を拡大すると、桜島の中で温度の高いところが 分かります。カーソルの位置が左右連動しています。

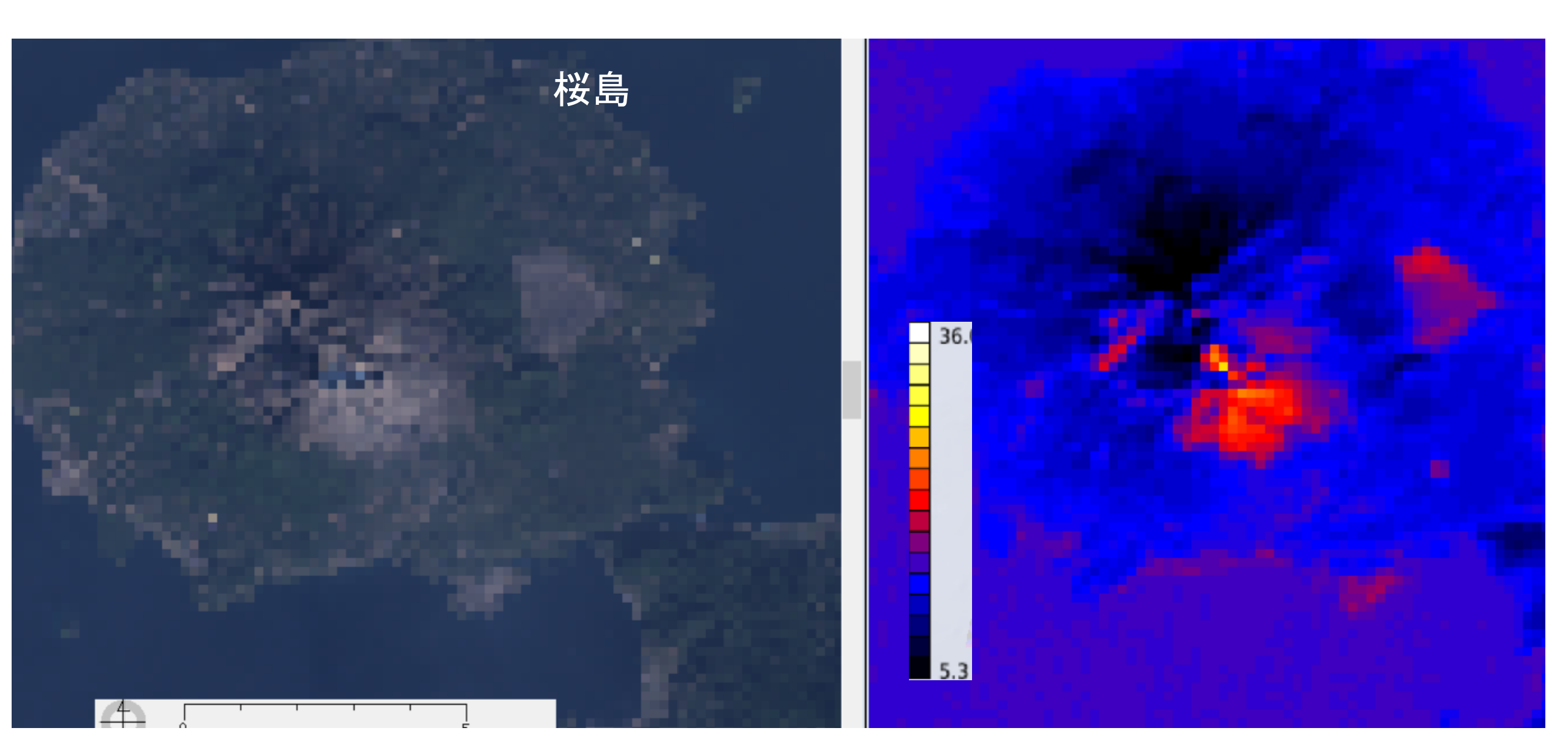

## 霧島連山でも、温度の高い火山が散見されます。

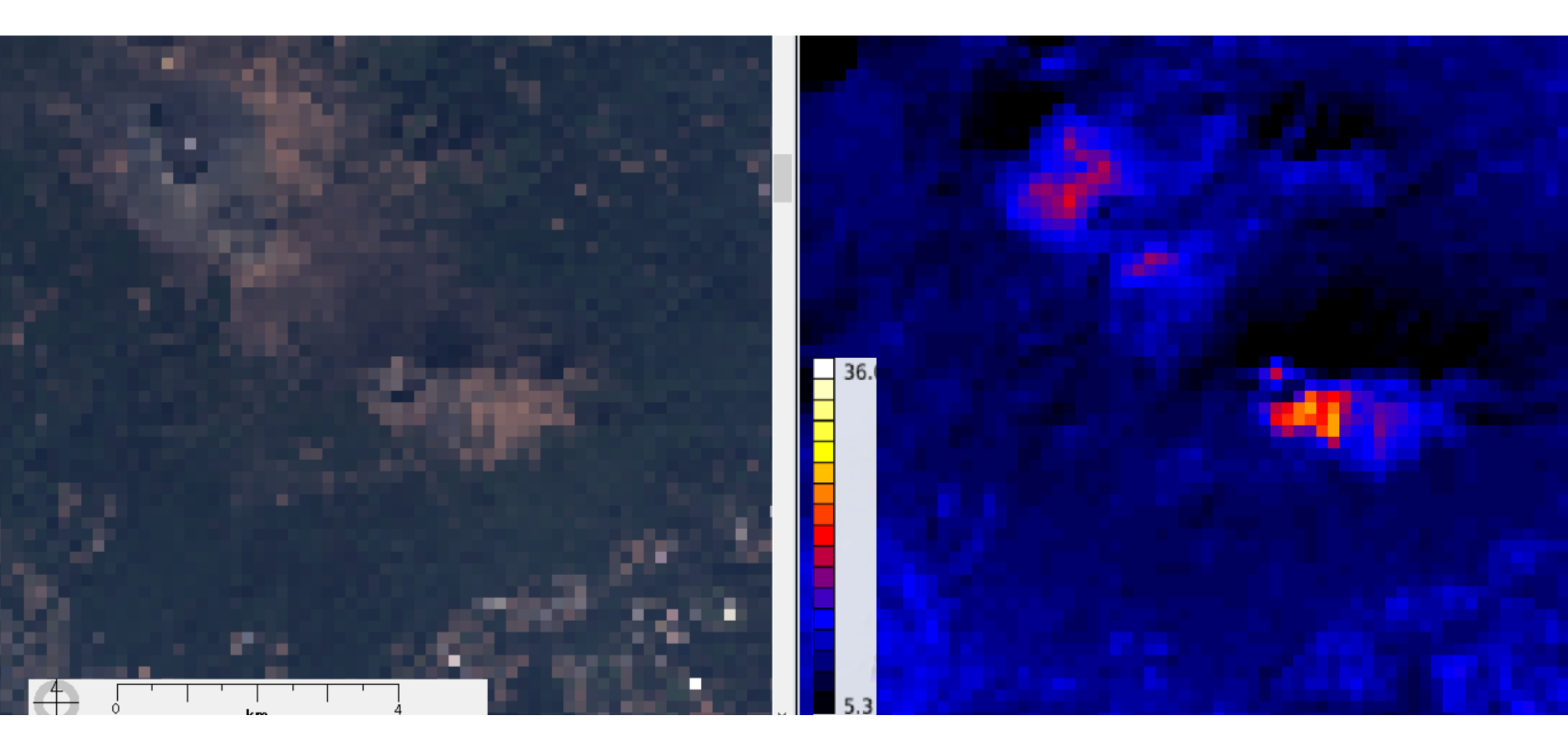